資訊組通知:

請全校教職員於 10/15 前,於 e 等公務園學習平臺之基隆 E 學堂中,基隆市政府 112 年度必修數位組裝課程中 3 小時資安相關課程並取得佐證資料。

- 一、如何上課
  - 連結 e 等公務園學習平臺選擇登入
    <u>e 等公務園+學習平臺</u> co login dialog.php (hrd.gov.tw)
  - 選擇基隆市政府 112 年度(必修)組裝課程,連結如下 <u>https://elearn.hrd.gov.tw/mooc/course\_share.php?code=de285c5b48c0af</u> <u>b9a1d132fe04609803</u>
  - 3. 選擇課程資訊(登入後直接選課程連結就可以)
    - A. 數位身分識別管理(連結如下)
      <u>https://elearn.hrd.gov.tw/mooc/course\_share.php?code=adc2046a72</u>
      <u>794b492c632dd9a43c3646</u>
    - B. 駭客任務一手機攻防戰(連結如下) https://elearn.hrd.gov.tw/mooc/course\_share.php?code=a77b72002b a8dd78ec81d0a63a212884
    - C. 電子郵件安全與社交工程防範(連結如下) https://elearn.hrd.gov.tw/mooc/course\_share.php?code=8d7a91da9c 495dc608139dac844f9fe9
  - 4. 報名以上三個課程,並上課完成認證。
- 二、如何列印證書
  - 1. 選擇個人專區
  - 2. 點選學習記錄
  - 3. 點選列印證書
  - 4. 點選三個課程
  - 5. 點選產生證書
- 三、如何回報證書
  - 1. 列印證書繳交至資訊組
  - 2. 在安樂高中全校教職員 classroom 中,選擇課堂作業上傳圖檔或
    - PDF,並完成繳交。課堂作業連結如下

https://classroom.google.com/c/MjI1ODQxMTc2ODkw/a/NTI5M zkxMDAzNjE1/details